# Einführung in das Tabellenkalkulationsprogramm EXCEL

- Starte Excel mit einem Doppelklick auf das Programmsymbol:
- Du siehst jetzt Excel wie in dem Bild unten, nur größer.

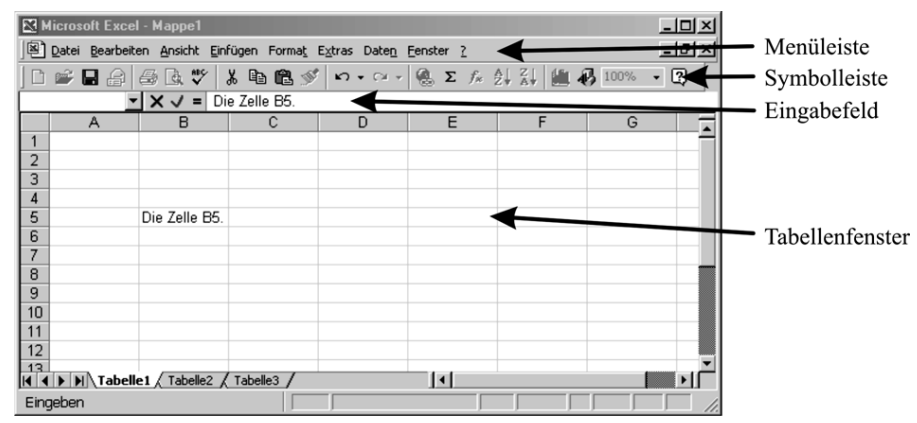

- Du findest alle wichtigen Befehle in den Menüs der **Menüleiste**. Für einige Befehle gibt es auch Schaltflächen in der **Symbolleiste**.
- Das wichtigste in Excel sind die Zellen. Die Zelle in der Spalte B und der Zeile 5 heißt B5.
- Du kannst direkt in die Zellen schreiben, manchmal ist es auch gut, dafür das Eingabefeld zu benutzen.
- Du kannst zwischen den Zellen mit der Maus oder mit den Pfeiltasten  $\Leftrightarrow \Uparrow \clubsuit$  wechseln.

## Aufgabe 1 a: Deine erste Tabelle

Das Beispiel kennst Du schon, trage die Überschriften, Noten und die Anzahlen der Schüler in die Excel-Tabelle ein.

|   | A       | K B         |               |
|---|---------|-------------|---------------|
| 1 | Note    | Mathearbeit | Spaltanbraita |
| 2 | 1 - 1,9 | 4           | ändern        |
| 3 | 2 - 2,9 | 16          |               |
| 4 | 3 - 3,9 | 8           |               |
| 5 | 4 - 4,9 | 0           | n             |
| 6 | 5 - 5,9 | 0           | m             |

• Falls Dir Spalten zu breit oder zu schmal sind, so kannst Du mit der Maus die Linien zwischen den Spaltennamen A, B, C ziehen, dann ändert sich die Breite der Spalten. Versuche es.

## Aufgabe 1 b: Dein erstes Säulendiagramm mit Excel

• Markiere durch Ziehen mit der Maus die Zensuren und die Schüleranzahlen, sie müssen dann (außer der Zelle oben links) hellblau aussehen und einen Rahmen um sich haben.

|   | A       | B           |
|---|---------|-------------|
| 1 | Note    | Mathearbeit |
| 2 | 1 - 1,9 | 4           |
| 3 | 2 - 2,9 | 16          |
| 4 | 3 - 3,9 | 8           |
| 5 | 4 - 4,9 | 0           |
| 6 | 5 - 5,9 | 0           |

• Gehe jetzt ins Menü EINFÜGEN und wähle DIAGRAMM.

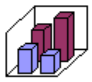

- Wähle Diagrammtyp Säule und klicke rechts auf den Diagrammuntertyp (Später kannst Du auch noch andere Diagrammtypen ausprobieren.)
- Klicke auf WEITER. Jetzt wird eine Vorschau des Diagramms angezeigt.
- Klicke oben auf **REIHE**. Gib der Reihe den Namen "Mathearbeit". (Trage den Namen rechts hinter **NAME**: ein.)
- Klicke auf FERTIG STELLEN. Dein erstes Diagramm ist fertig.
- Speichere Deine Tabelle mit Diagramm auf einer Diskette: Menü DATEI -> SPEICHERN, klicke dann auf (Aufwärts), dann Doppelklick auf Arbeitsplatz und dann auf Diskette (A:) Jetzt gib Deiner Tabelle einen Namen und klicke auf SPEICHERN.

#### Aufgabe 1 c: Wir vergleichen Mathe- und NWA-Arbeit.

- Lösche Dein Diagramm mit der Entf Taste auf der Tastatur.
- Trage eine neue Spalte in Deine Tabelle ein (wie im Bild unten links).
- Markiere jetzt alle drei Spalten wie im Bild unten rechts.

|   |         |             | v          |   |         |             | ~          |
|---|---------|-------------|------------|---|---------|-------------|------------|
| 1 | Note    | Mathearbeit | NWA-Arbeit | 1 | Note    | Mathearbeit | NWA-Arbeit |
| 2 | 1 - 1,9 | 4           | 7          | 2 | 1 - 1,9 | 4           | 7          |
| 3 | 2 - 2,9 | 16          | 13         | 3 | 2 - 2,9 | 16          | 13         |
| 4 | 3 - 3,9 | 8           | 6          | 4 | 3 - 3,9 | 8           | 6          |
| 5 | 4 - 4,9 | 0           | 0          | 5 | 4 - 4,9 | 0           | 0          |
| 6 | 5-5,9   | 0           | 0          | 6 | 5 - 5,9 | 0           | 0          |

- Gehe wieder ins Menü EINFÜGEN und wähle DIAGRAMM. Mache alles so wie bei Deinem ersten Diagramm, außer beim Eintragen der Namen: Hier musst Du beiden Datenreihen Namen geben: Reihe 1: Mathearbeit und Reihe 2: NWA-Arbeit.
- Vergiss nicht, jetzt Deine Tabelle und Dein Diagramm zu speichern.

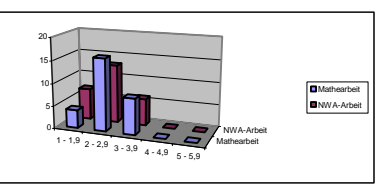

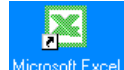

# Arbeitsblatt 2: EXCEL kann auch rechnen,

denn deshalb ist es ein Tabellenkalkulationsprogramm

### Aufgabe 2: Wertetabelle und Schaubild einer proportionalen Zuordnung

Ein Kilogramm Äpfel kostet 1,49 € Wie viel Geld kosten 2 kg, 3 kg, 4 kg, 5kg, 10 kg, 15 kg, 20 kg Äpfel?

#### Aufgabe 2 a: Wertetabelle der Zuordnung

- Fertige eine Tabelle mit den Überschriften Masse (kg) und Preis (€) an.
- Trage in die Spalte für die Masse die oben in der Aufgabe genannten Werte ein. Deine Tabelle sollte jetzt so aussehen:

|   | A          | В         |
|---|------------|-----------|
| 1 | Masse (kg) | Preis (€) |
| 2 | 1          |           |
| 3 | 2          |           |
| 4 | 3          |           |
| 5 | 4          |           |
| 6 | 5          |           |
| 7 | 10         |           |
| 8 | 15         |           |
| 9 | 20         |           |
|   |            |           |

- Klicke jetzt auf die Zelle rechts neben der "1".
- Du wirst jetzt eine FORMEL eingeben, das ist eine Rechenvorschrift, mit der Excel den Preis für die daneben stehende Zelle ausrechnet.
- Gib das Gleichheitszeichen = auf der Tastatur ein.
- Gib 1,49 ein.
- Das Multiplikationszeichen ist in Excel der Stern \*. Drücke die Taste \* gemeinsam mit der Großschreibtaste auf der Tastatur.
- Gib jetzt A2 ein (oder klicke mit der Maus in die Zelle A2). Excel "versteht" jetzt: Multipliziere die Zahl links neben mir mit 1,49.
- Deine Formel müsste jetzt so aussehen:

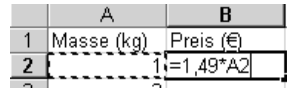

- Drücke die Eingabetaste (Enter) das Ergebnis erscheint, das wusstest Du auch schon vorher.
- Jetzt wird es interessant: Markiere die Zelle B2, in der das Ergebnis steht, indem Du auf sie klickst. Sie müsste jetzt so aussehen:

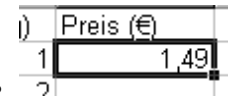

- Gehe jetzt mit der Maus genau auf das **kleine Quadrat** rechts unten an dem dicken Rahmen der Zelle. **Ziehe** das Quadrat nach unten bis zum Ende Deiner Tabelle (also bis zu der Zelle, neben der die 20 steht).
- Wie von Zauberhand ist die Tabelle vollständig ausgerechnet. Vergleiche die Ergebnisse mit den Werten, die Du in der vorigen Stunde ausgerechnet hast.
- Speichere Deine Datei, gib ihr zum Beispiel den Namen Zuordnung.xls.

## Aufgabe 2 b: Schaubild der Zuordnung

• Markiere Deine Tabelle durch Ziehen mit der Maus:

|    | A          | В         |  |
|----|------------|-----------|--|
| 1  | Masse (kg) | Preis (€) |  |
| 2  | 1          | 1,49      |  |
| 3  | 2          | 2,98      |  |
| 4  | 3          | 4,47      |  |
| 5  | 4          | 5,96      |  |
| 6  | 5          | 7,45      |  |
| 7  | 10         | 14,9      |  |
| 8  | 15         | 22,35     |  |
| 9  | 20         | 29,8      |  |
| 40 |            |           |  |

- Gehe jetzt ins Menü EINFÜGEN und wähle DIAGRAMM.
- Wähle Diagrammtyp **Punkt** (**XY**) und klicke rechts auf den Diagrammuntertyp
- Klicke auf **WEITER**. Jetzt wird eine Vorschau des Diagramms angezeigt.
- Klicke oben auf **REIHE**. Gib der Reihe den Namen "Preis".
- Klicke auf FERTIG STELLEN.
- Speichere Deine Arbeit.

## Bist Du fertig? Wenn ja, dann...

- Lösche die rechte Spalte der Tabelle und fertige sie erneut an. Nimm aber jetzt einen **anderen Preis** (zum Beispiel 18,88 €). Fertige auch ein neues Diagramm an.
- Gehe wieder zu Deiner Datei mit den beiden Klassenarbeiten. Lösche das Diagramm und probiere andere Diagramme aus. Probiere zum Beispiel Balken- und Kreisdiagramme.